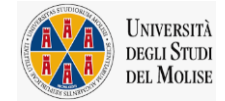

# CONCORSO PUBBLICO, PER ESAMI, PER LA COPERTURA DI N. 2 POSTI DI PERSONALE TECNICO-AMMINISTRATIVO DI CATEGORIA B, POSIZIONE ECONOMICA B3 AREA SERVIZI GENERALI E TECNICI, CON RAPPORTO DI LAVORO SUBORDINATO A TEMPO INDETERMINATO, IN REGIME ORARIO A TEMPO PIENO

La prova scritta si svolgerà:

## Mercoledì 29 novembre 2023, presso l'Università degli Studi del Molise, Campobasso.

## in Via Francesco De Sanctis, 86100 - Campobasso (CB)

### La convocazione dei candidati è fissata alle ore 15.00

I candidati che non si presenteranno a sostenere la prova nel giorno, ora e sede prestabiliti saranno considerati rinunciatari al concorso, quali che siano le cause dell'assenza.

### 1. DOCUMENTAZIONE NECESSARIA PER L'ACCESSO ALLA PROVA

Il candidato dovrà presentarsi, ai fini della registrazione con:

a) una copia stampata della lettera di partecipazione alla prova concorsuale, trasmessa dall'indirizzo noreply@concorsismart.it, all'indirizzo di posta elettronica ordinaria indicato dal candidato in sede di presentazione della domanda;

b) un documento di riconoscimento in corso di validità.

### 2. LETTERA DI PARTECIPAZIONE

# Il candidato dovrà stampare e portare con sé, ai fini della registrazione alla prova concorsuale, la lettera di partecipazione allegata alla mail.

Nella lettera sono riportati, per ciascun candidato:

- i relativi dati anagrafici;
- la sede di svolgimento e l'orario della prova.

Qualora i candidati non avessero ricevuto tale lettera potranno stamparla direttamente in sede concorsuale prima del check-in.

# 3. FASE DI REGISTRAZIONE

Ad ogni candidato verrà apposto, in fase di ingresso nell'area concorsuale, un braccialetto con un QRCODE che dovrà essere mostrato agli operatori del check-in.

Se il candidato dispone di tutti i documenti sopracitati (punto 1) verrà guidato presso un desk di check-in dove, l'operatore, dopo aver verificato i documenti, provvederà a consegnargli un tablet per lo svolgimento della prova. Il tablet verrà univocamente associato al candidato scansionando la lettera di partecipazione e il braccialetto indossato.

Una volta eseguita correttamente l'associazione, il tablet sarà consegnato al candidato, che sarà guidato dal personale di sala a prendere posto.

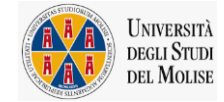

Chiunque non dovesse disporre di uno dei documenti necessari, potrà recarsi, prima di effettuare il checkin, all'apposito desk di precheck-in.

Tutte le indicazioni relative allo svolgimento della prova e all'utilizzo del tablet verranno fornite in sede d'esame.

### 4. INTRODUZIONE EFFETTI PERSONALI

I candidati sono invitati a presentarsi con gli indispensabili effetti personali eventualmente **contenuti in borsa/zainetto di piccole dimensioni**.

Ad ogni candidato verrà consegnata una bag Shield dotata di blocco antitaccheggio all'interno della quale dovranno essere inseriti tutti i dispositivi elettronici come smartphone, smartwatch, auricolari, ecc.

Il candidato porterà con sé la Bag Shield, durante tutto il periodo della prova; essa verrà riaperta, nella stessa postazione dedicata, solo dopo aver effettuato il check-out e aver riconsegnato il tablet al personale predisposto.

### 5. DEFLUSSO/CHECK-OUT

Al termine della prova concorsuale i candidati effettueranno il check-out seguendo le indicazioni del personale di sala, recandosi presso i desk utilizzati in fase di registrazione e riconsegnando il tablet all'operatore, il quale darà conferma al candidato dell'avvenuto invio della prova concorsuale.

## 6. CAUSE DI ESCLUSIONE

Durante l'espletamento della prova <u>è fatto divieto assoluto</u>, pena esclusione dalla prova stessa, di:

- utilizzare telefoni cellulari, agende elettroniche, tablet personali, auricolari e qualunque altro supporto di riproduzione multimediale, macchine fotografiche e/o telecamere e qualsiasi strumento idoneo alla memorizzazione di informazioni o alla trasmissione di dati;
- consultare qualsiasi manoscritto, libro o altra pubblicazione;
- comunicare verbalmente o per iscritto con gli altri candidati.

### 7. ESITO DELLA PROVA

L'esito della prova sarà comunicato ai candidati mediante pubblicazione sul sito internet **www2.unimol.it** e sul **portale.inpa.gov.it**, nella sezione dedicata al concorso di riferimento; sulla piattaforma **unimol.concorsismart.it**, accedendo alla propria area riservata, sarà possibile prendere visione della prova sostenuta.

L'username, per accedere alla piattaforma selezioni.concorsismart.it, è sempre il CODICE FISCALE. Al primo accesso è necessario richiedere la nuova password, cliccando su "**Hai dimenticato la password**". Il sistema consentirà di scegliere una modalità di reset della password. Per il recupero è preferibile utilizzare la modalità "indirizzo mail" o "numero di telefono" inseriti in fase di presentazione della domanda al concorso.

Per informazioni o eventuali difficoltà sarà possibile comunicare attraverso la chat presente in piattaforma.

### 8. ATTESTATO DI PARTECIPAZIONE

L'attestato di partecipazione sarà inviato tramite mail a tutti i candidati presenti alla prova concorsuale. Sarà altresì possibile scaricare l'attestato direttamente sulla piattaforma all'interno della propria pagina personale.